#### วิธีการสำเนา Electronic Journal (E-Journal) รุ่น TM-T88V (APD 4) สำหรับ Windows

 Windows XP : เข้าที่ Start → Settings → Printers and Faxes → คลิ๊กเมาส์ขวาที่ TM-T88V → เลือก Printing Preferences

Windows Vista /7 : เข้าที่ Start → Devices and Printers → คลิ๊กขวาที่ TM-T88V → เลือก Printing Preferences

**จากนั้นจะปรากฏหน้าจอของไดร์เวอร์เครื่องพิมพ์ TM-T88V** (เวอร์ชั่นดัวอย่างคือ APD Ver4.55c)

2. เลือก **Document Settings** → Print all text as graphic images →เลือก Yes → กดปุ่ม Apply

| Printer Se | ettings                 | Barco                                                                                                    | de                                                                                       | 2D Co                                                                          | de        | Font           | Ut       | tility   | Version     |
|------------|-------------------------|----------------------------------------------------------------------------------------------------|------------------------------------------------------------------------------------------|--------------------------------------------------------------------------------|-----------|----------------|----------|----------|-------------|
| Main       | Layo                    | ut                                                                                                    | Waterm                                                                                   | nark                                                                           | Docu      | iment Settings | 5        | Halftor  | ne Settings |
|            |                         |                                                                                                    |                                                                                          | _                                                                              |           |                |          | <u> </u> |             |
| EPS        | ON TM-T8<br>Dener Cen   | 38V Rece                                                                                                    | Patha<br>2Dates                                                                          | Documer                                                                        | nt Settir | igs            | <u> </u> |          | <u> </u>    |
|            | Print all tev           | servauuri.<br>It as graph                                                                                          | vic imag                                                                                 | iliz<br>ies: (Yes)                                                             |           |                |          |          |             |
|            | Input Unit:             | <0.1 mm>                                                                                                    |                                                                                          |                                                                                | 2         |                |          |          | =           |
|            | Paper Sou               | rce: <doc< td=""><td>:ument[</td><td>Feed,Cut]</td><td>&gt;</td><td></td><td></td><td></td><td>_</td></doc<>       | :ument[                                                                                  | Feed,Cut]                                                                      | >         |                |          |          | _           |
|            | Printing Sp             | eed: <use< td=""><td>e the pr</td><td>inter settir</td><td>ngs&gt;</td><td></td><td></td><td></td><td></td></use<> | e the pr                                                                                 | inter settir                                                                   | ngs>      |                |          |          |             |
|            | Speed for               | printing pa                                                                                                    | ages tha                                                                                 | at include                                                                     | a barco   | ode or 2D sym  | nbol.: < | (Use the | printer s   |
|            | Large devi<br>Cook Drov | ce tont sn                                                                                                    | noothing                                                                                 | g: <enable< td=""><td>e&gt;</td><td></td><td></td><td></td><td></td></enable<> | e>        |                |          |          |             |
|            | Casn Draw<br>Send com   | ier<br>mand                                                                                                    |                                                                                          |                                                                                |           |                |          |          |             |
|            | Start o                 | f Docume                                                                                                    | nt: <do< td=""><td>not send</td><td>&gt;</td><td></td><td></td><td></td><td></td></do<>  | not send                                                                       | >         |                |          |          |             |
|            | - End of                | Documer                                                                                                    | nt: <do< td=""><td>not send)</td><td>&gt;</td><td></td><td></td><td></td><td></td></do<> | not send)                                                                      | >         |                |          |          |             |
|            | - Start o               | f Page: <[                                                                                                    | Do not :                                                                                 | send>                                                                          |           |                |          |          | -           |
|            |                         |                                                                                                    |                                                                                          |                                                                                |           |                |          |          |             |
| Print all  | text as gra             | phic imag                                                                                                    | es                                                                                       | III                                                                            |           |                |          |          | 4           |
| Print all  | text as gra             | phic imag                                                                                                    | es                                                                                       |                                                                                |           | ⊙ No           |          |          | 4           |
| Print all  | text as gra             | phic imag                                                                                                    | es                                                                                       | III                                                                            |           | © No           |          |          | •           |
| Print all  | text as gra             | phic imag                                                                                                    | es                                                                                       | III                                                                            |           | ⊙ No           |          |          | •           |
| Print all  | text as gra             | phic imag                                                                                                    | es                                                                                       | III                                                                            |           | © No           |          |          | •           |
| Print all  | text as gra             | phic imag                                                                                                    | es                                                                                       | III                                                                            |           | © No           |          |          |             |
| Print all  | text as gra             | phic imag                                                                                                    | es                                                                                       | III                                                                            |           | ⊙ No           |          |          | •           |
| Print all  | text as gra             | phic imag                                                                                                    | es                                                                                       | III                                                                            |           | ○ No           |          |          | •           |
| Print all  | text as gra             | phic imag                                                                                                    | es                                                                                       | III                                                                            |           | © No           |          |          |             |
| Print all  | text as gra             | phic imag                                                                                                    | es                                                                                       |                                                                                |           | No No          |          | 4        |             |

# 3. เลือก **Utility** → เลือก **EPSON Electronic Journal Settings**

| 6 | 9 TM-T88V F  | Receipt Prin                             | ting Prefer                                 | ences                    |                  |               |         | ×              |
|---|--------------|------------------------------------------|---------------------------------------------|--------------------------|------------------|---------------|---------|----------------|
|   | Main         | Layout                                   | Water                                       | mark                     | Docu             | ument Setting | s Hał   | ftone Settings |
|   | Printer Sett | ings l                                   | Barcode                                     | 2D C                     | Code             | Font          | Utility | Version        |
|   | Logo<br>S    | EPSON Fla<br>Register im<br>This is only | ash Logo<br>nage data in<br>1 for registeri | the print<br>ng logos    | er.              |               | _ (     | 1              |
|   |              | EPSON Lo                                 | ng File Settin<br>N Settings                | gs                       |                  |               |         |                |
|   |              | Edit Contro<br>Edit comm                 | NA Font Cha<br>ands for regi                | racter Tr<br>stering C   | anslation        | o Table       |         |                |
|   | 2            |                                          |                                             |                          |                  |               |         |                |
|   |              | EPSON Ele<br>Configure e                 | ectronic Jou<br>electronic jou              | rnal Setti<br>urnal / Si | ings<br>earch da | ta            |         |                |
|   |              |                                          |                                             | ОK                       | ) Ca             | incel         | Apply   | Help           |

## 4. แสดงหน้าต่างดังรูป ให้กดที่ปุ่ม Save เพื่อตั้งค่าสำหรับการบันทึก

| Electric Journal               |              |
|--------------------------------|--------------|
| I Journal                      | ОК           |
| Print Search Save Date Time Do | ocument Name |
|                                |              |

### 5. ปรากฏหน้าต่างเพื่อให้เลือกพื้นที่ในการบันทึกไฟล์งาน แล้วกดปุ่ม OK

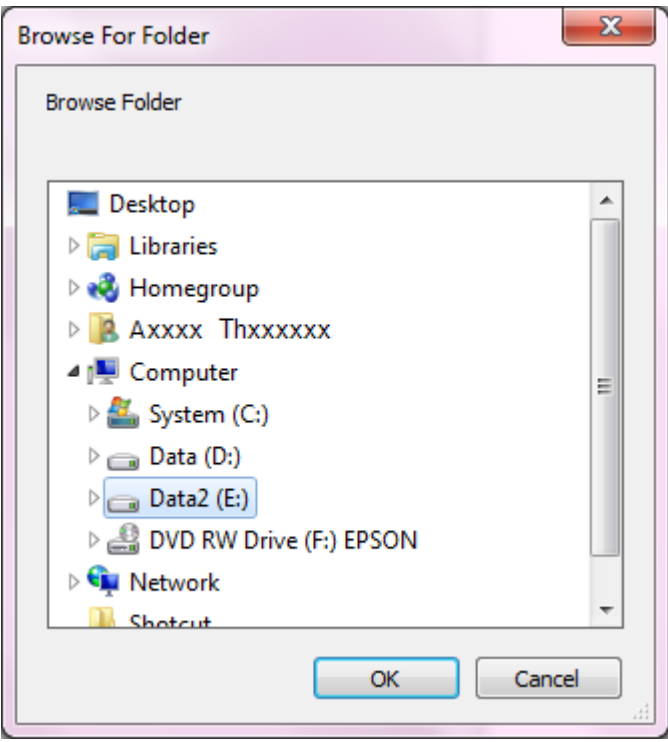

# 6. เมื่อกลับมาที่หน้าต่าง Electric Journal ให้กดปุ่ม OK

| Electric Journal |      | age North | - Salar |               |
|------------------|------|-----------|---------|---------------|
| Journal          |      |           |         | ОК            |
| Print Search     | Save | Date      | Time    | Document Name |
|                  |      |           |         |               |

# 7. จากนั้นจะกลับมาที่หน้าไดร์เวอร์หลัก ให้กดปุ่ม **OK**

| Main         | Layou                | t Water                              | mark                      | Docu            | ument Settings | Halfto  | ne Settings |
|--------------|----------------------|--------------------------------------|---------------------------|-----------------|----------------|---------|-------------|
| Printer Sett | ings                 | Barcode                              | 2D C                      | ode             | Font           | Utility | Version     |
| Logo         | EPSON Flash Logo     |                                      |                           |                 |                |         |             |
|              | Registe<br>This is a | r image data in<br>only for register |                           |                 |                |         |             |
| Log          | EPSON                | l Log File Settir                    | igs                       |                 |                | _       |             |
|              | Log Op               | tion Settings                        |                           |                 |                |         |             |
| _            | Edit Co              | ntrolA Font Cha                      | aracter Tr                | anslatior       | Table          | _       |             |
|              | Edit cor             | mmands for reg                       | istering C                | ontrolA f       | onts           |         |             |
|              | EPSON<br>Configu     | l Electronic Jou<br>re electronic jo | ırnal Setti<br>urnal / Si | ngs<br>earch da | ta             | _       |             |
|              |                      |                                      |                           |                 |                |         |             |